# **Digital Media Platform**

# **Quick Installation Guide**

## 1. Installation Instruction

### 1.1 Mounting unit to a 19" rack

When selecting the installation site, try to comply with the following:

- Protective Ground The protective ground lead of the building's electrical installation should comply with national and local requirements.
- Environmental Condition The installation site should be dry, clean, and ventilated. Do not use this equipment where it could be at risk of contact with water.

To avoid electric shock, make sure the rack has been correctly grounded before switching on the device.

To mount the DMP 900 unit to a 19"/42U rack, please perform the following steps:

1. Make sure the mounted rack surface is stable and can support the size and weight of this equipment.

2. For single unit mounting, use an "L" shape slide (not included in the package) to support holding the unit if necessary, and fastened with appropriate screws to each side of the chassis' rails.

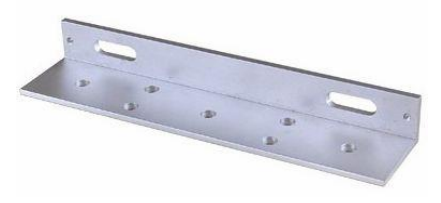

#### L-shape slide

3. For group pile up (no space between each unit), the unit should be placed on a flat holding bracket. No more than 5 units for each group, and leave at least one unit space between each group to ensure good air ventilation.

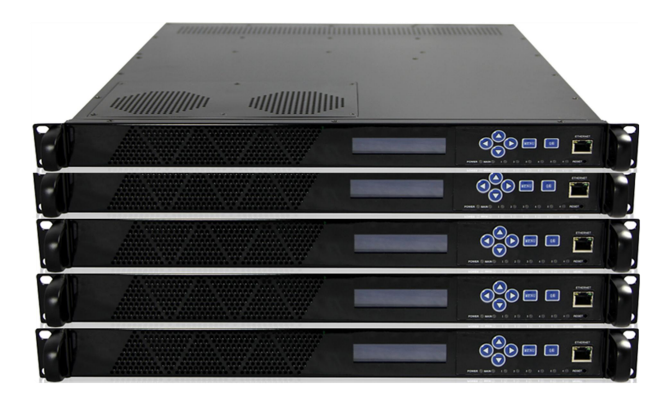

## 5.2 Wiring Connection

Before setting up the connection, please turn off the equipment and all other connected external devices. The equipment and all connected external devices are required grounded. Turn on the devices only after the wiring connection is completed. Otherwise the device may be damaged.

You can look below picture as reference (PIC-1.2-1) to insert the boards in the six slots, there are no special insertion limitations, and each slot accepts all types of the sub modules.

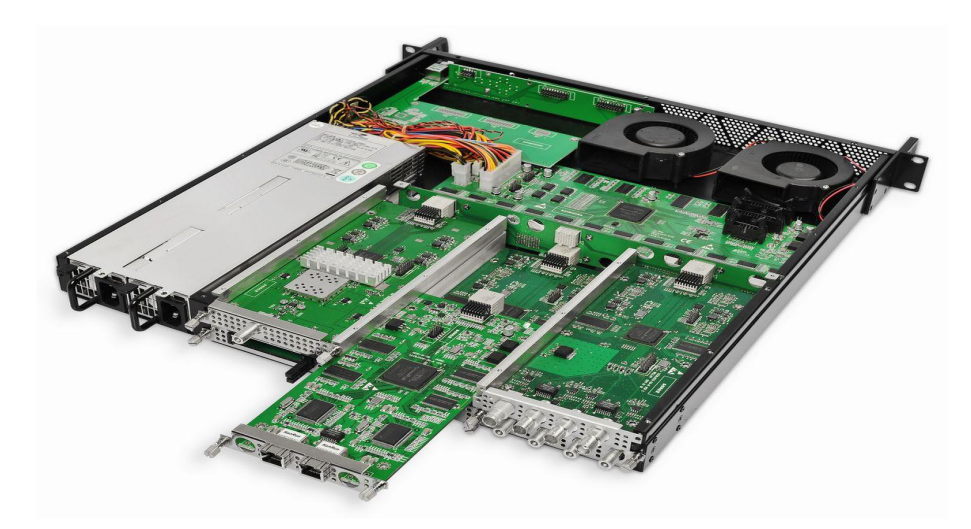

PIC-1.2-1

NOTE: When you need to pull in/out the moulde, please make sure there is 3 seconds above interval for the pull in/out operation. Otherwise the submodule might not be able to load successfully.

After you have inserted all the sub-modules into the DMP900 platform, you can start to wire it.

1. **DVB-S/S2 module:** there are four RF ports on the module, each can be connected to one transponder to receive a TS delivered from it. You can use four RF cables to connect the RF ports to the antenna.

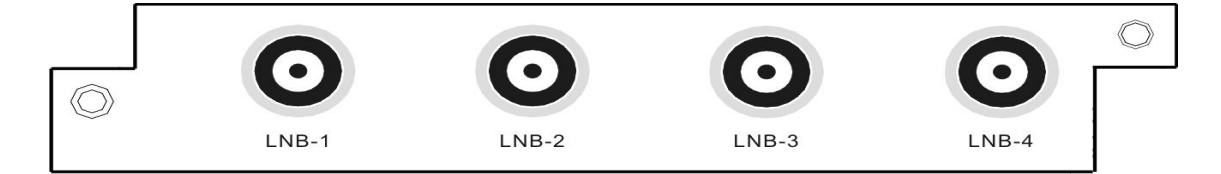

 DVB-C module: there are four RF ports on the module, within them, port 2 & 4 (marked with RF-IN 1/2 and RF-IN 3/4) are signal input ports, and port 1 & 3 are loop out ports. You can use two RF cable to connect the module with cable source at the two signal input ports. And if necessary, you can loop out the signal for other usage.

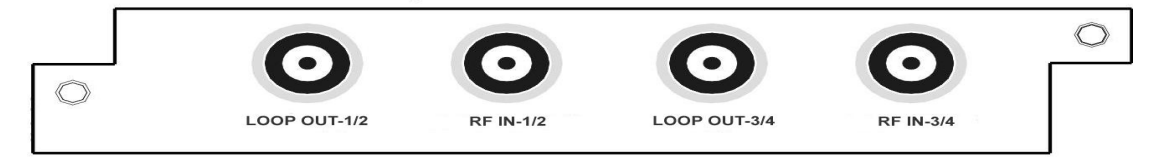

2. DVB-T/ISDB-T module: The DVB-T / ISDB-T module supports receiving programs compliant with DVB-T / ISDB-T standard from 4 different frequencies simultaneously. Similar to DVB-S/S2, four ports on the module. Four cables can be used to connect the four RF ports with the signal source.

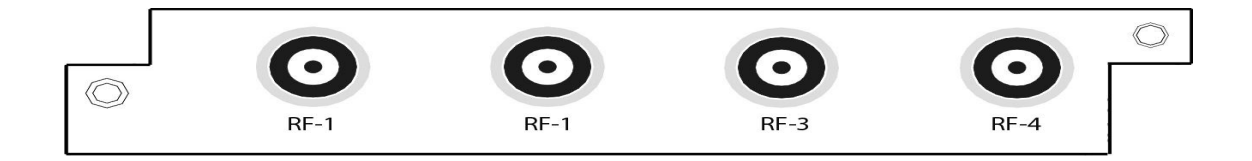

**3. ASI Module:** The ASI module is equipped with four BNC-type ASI connectors, supporting four ASI inputs/outputs. The default setting of the module is: Ports 1 & 2 is for input, and Ports 3 & 4 is for output. User can specify the port to be input or output at any

time through the NMS. According to your application, connect the four ports to the corresponding devices (receive or send) with ASI cable.

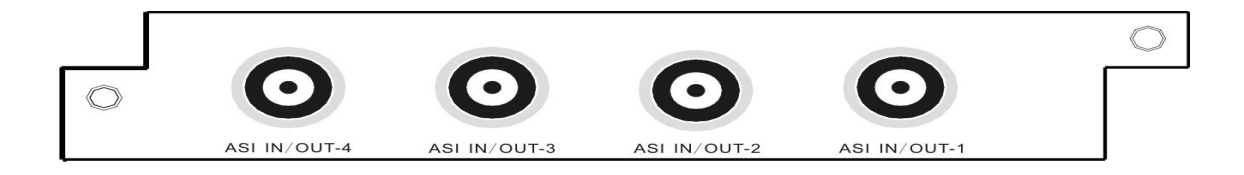

5. GbE IP I/O Module: The IP module is equipped with two RJ45 connectors. Left one is for the IP stream input/output; the other is for stream output only, it's as the backup output when you set 'TS/IP' port as output mode. Connect the TS/IP port with the IP stream receiving or sending devices according to your application. If you need to use the IP board for both receiving and transmitting data, you can connect the TS/IP port to a signal source, and TS/IP Backup to a IP stream receiving device.

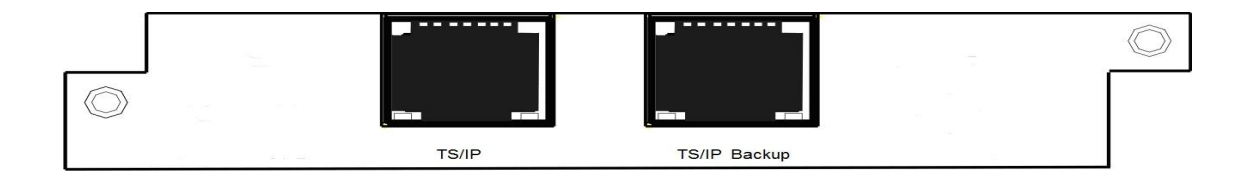

6. QAM/COFDM Module: The QAM/COFDM module can output up to 8 separate RF QAM frequencies signals with one physical output interface, and extra monitor port is used for local monitoring. With adopting corresponding license key, the module can turn to be a 4-COFDM module without changing the hardware. Connect the module with a RF cable to the HFC.

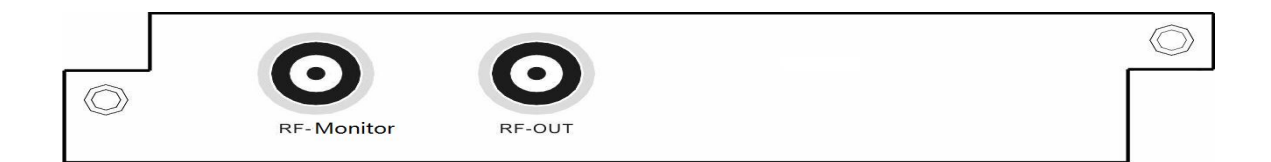

**7. CI Descrambling Module:** The CI descrambling module is for descrambling the input scrambled stream via CAM module. The module supports 2 CAMs working

simultaneously. Insert appropriate CAM card with smart card to descramble program.

Note: different CAM card support different CAS algorithm. Before you insert the card, you need to figure out what kind of the algorithm the program is scrambled, you can inquire the information from the content provider.

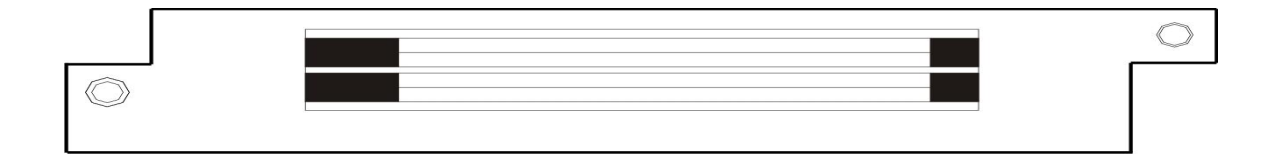

8. SD&HD H.264 SDI/AV Encoder Module: The 2-SD&HD H.264 SDI/AV Encoder Module supports encoding 2 SDI channels or 2 AV channels simultaneously. To encode a program from AV source, a specified AV cable, which is packed in your package, is needed to connect the source to the CVBS/SDI port and the L-Audio-R port next to it. To encode a program from SDI source, one common SDI cable is needed to connected the source to the CVBS/SDI interface.

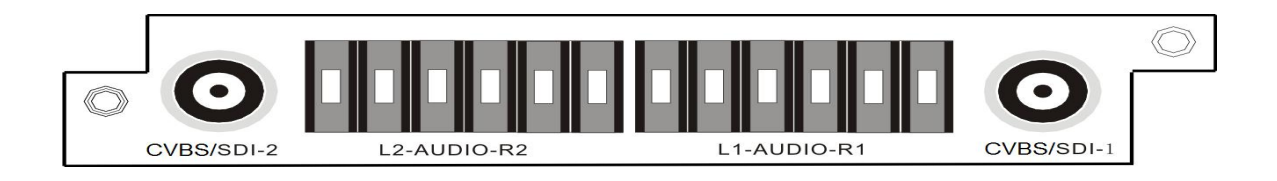

9. SD MPEG2 SDI/AV Encoder Module: The 2 SD MPEG2 SDI/AV Encoder Module supports encoding 2 SDI channels or 2 AV channels simultaneously. To encode a program from AV source, a specified AV cable, which is packed in your package, is needed to connect the source to the CVBS/SDI port and the L-Audio-R port next to it. To encode a program from SDI source, one common SDI cable is needed to connected the source to the CVBS/SDI interface.

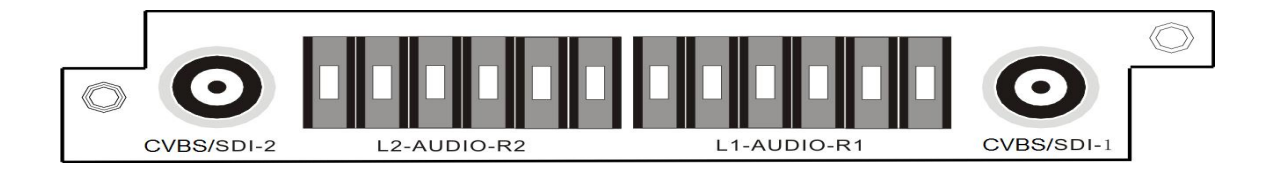

10. SD MPEG2 AV Encoder Module: The 2-SD MPEG2 AV Encoder Module supports encoding 2 AV channels simultaneously. To encode a program from AV source, a specified AV cable, which is packed in your package, is needed to connect the source to the CVBS/SDI port and the L-Audio-R port next to it.

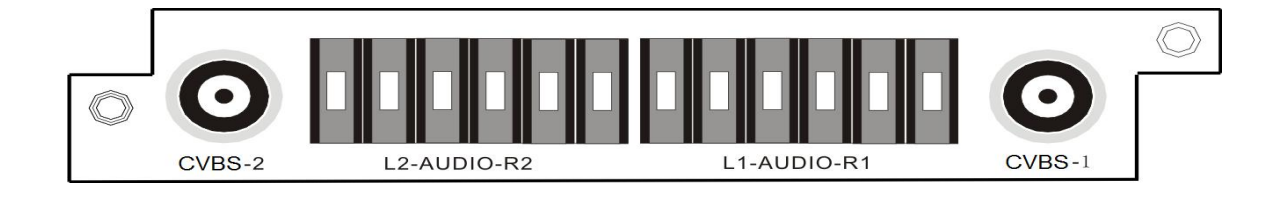

**11. HD H.264 HDMI Encoder Module:** The HD H.264 HDMI Encoder Module supports encoding 2 HDMI channels simultaneously. You can use a HDMI cable to connect the HDMI source to the HDMI port of the module.

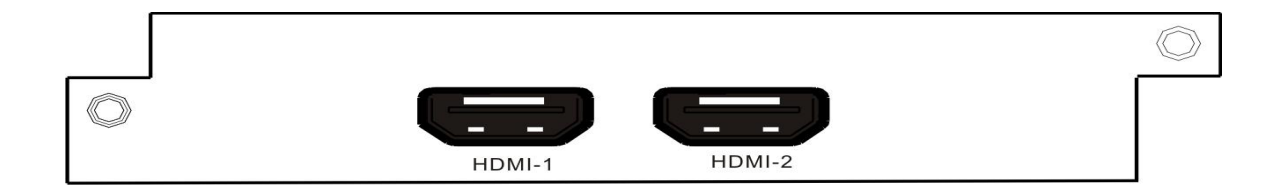

**12. DVB Scrambler Module:** Connect the RJ45 port with crossover Ethernet cable to the CAS server. (You may need a switch to setup the connection.)

|            |          |      | $\bigcirc$ |
|------------|----------|------|------------|
| $\bigcirc$ |          |      |            |
|            | a. 1. –1 | RJ45 |            |

**13.** MPEG2 to MPEG4 Transcoder / MPEG4 to MPEG2 Transcoder Module: Physical connection is not necessary for this module.

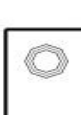

**14. Power:** There are two UPS power supply units (one for redundant), you can connect them with two different power supply sources.

Connect this equipment only to the power sources that are identified on the equipment-rating label normally located close to the power inlet connector(s). Always pull on the plug or the connector to disconnect a cable. Never pull on the cable itself.

TIPS To protect your valuable interests and services, equipping a UPS (Uninterrupted Power Supply) and an AVR (Automated Voltage Regulator) to the system is highly recommended.

15. Management Port Connection: Connect the Management Port on the front Panel to a switch, and then connect the switch to a Monitor computer with crossover Ethernet Cable. (PIC-1.2-2)

Note: The equipment can be connected directly to a monitor PC using a crossover Ethernet cable.

TIPS In order to ensure a smooth communication between the management PC and the equipment, please separate the connection of management port and TS/IP output port to different switch. The switch with management port connected should be without large data processing.

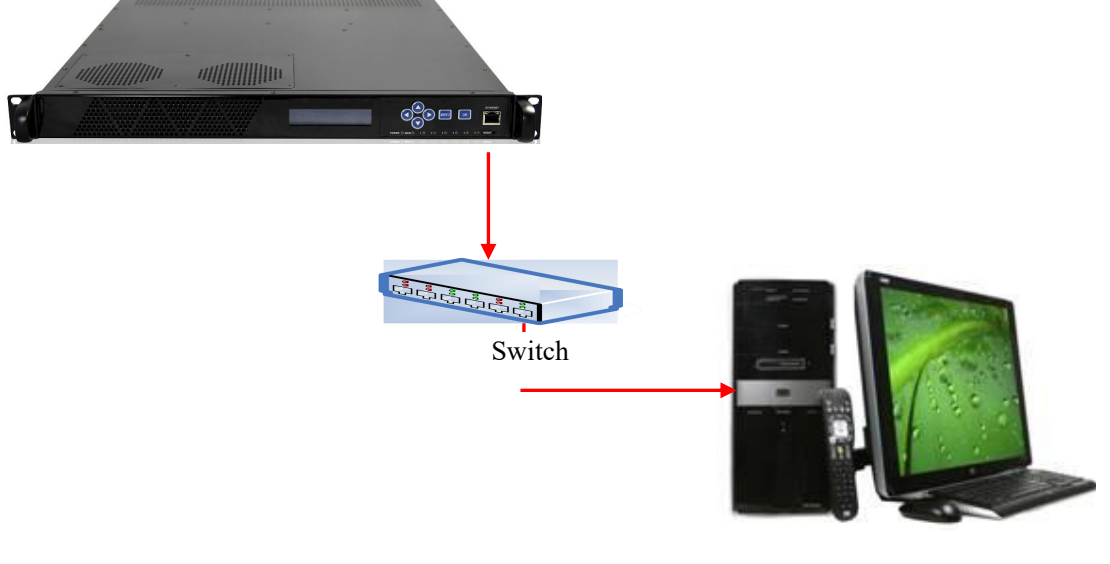

PIC-1.2-2

**16. Ground Protective:** Connect the Ground Port to the Rack with a lead wire.

## 2. Operation Instructions

## 2.1 Powering Up & Initializations

REMARKS Before powering-up the device, make sure that all cabling is correctly connected. The device is correctly connected to the power inlet and grounded.

When you have finished the wiring, power up the device, you can see the booting information through the LCD screen on the front panel, the initialization will take about one or two minutes.

Digital Media Platform IP : 192. 168. 001. 016

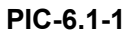

After the initialization is finished, the Device Name and its IP address will appear on the LCD screen (PIC-2.1-1).

TIPS If the unit fails to initialize and hangs at the "booting" stage, swtiching off the device and then powering up again may help. If the device still fails to initialize, please contact your service representative for help.

## 2.2 Enter the NMS interface

DMP 900 provides a user-friendly UI interface for you to easily configure the device and constantly monitor the device status. Before you can configure the DMP 900 through the NMS, you need to set up a stable connection between the device and the monitor server. Below steps will help:

1. Setup a connection between the DMP 900 and monitor PC.

Note: Step 1 to Step 2 is operated from the front panel. There are six buttons on the front panel: Up / Down / Left / Right / Menu / OK for you to manually configure the basic parameters of the device.

• **Step 1:** Check out the DMP IP

Press MENU button to enter main menu.

Press <u>UP</u> button and <u>DOWN</u> to navigate to the sub menu Ethernet.

Press OK to Enter the Sub menu Ethernet, within it, press UP button and DOWN button,

you can check out the IP, Gateway, Subnet Mask, etc.

• Step 2: Change the IP, Gateway and Subnet Mask to make it in the same network section as the management PC:

Example:

|            | Media Platform | Management PC |
|------------|----------------|---------------|
| IP Address | 192.168.1.16   | 192.168.1.28  |
| Gateway    | 192.168.1.1    | 192.168.1.1   |
| Sub Mask   | 255.255.255.0  | 255.255.255.0 |

Note: to Change a parameter, you can first press <u>OK</u> button, Then the parameter will be selected with a blinking short line under its first character (or number), then you can use <u>UP</u> and <u>DOWN</u> button to change the parameter's value as you desired, press OK button to take effect.

• Step 3: After you have setup the above parameters, press <u>MENU</u> button to exit the

configuration, the device will reboot automatically.

- Step 4: Ping the new IP of the DMP 900 through the management PC to check the connectivity.
- 2. Enter the Web interface
- Step 1: Enter IP address of the device (192.168.1.16) in the browser address bar to connect with the unit

| Wellav_DMP900 |  |
|---------------|--|
|               |  |
| ▶ Login       |  |
|               |  |

• Step 2: Input default user name "admin" and default password "admin" to login the unit.

| Wellav_DMP900                                                                                                    |  |
|----------------------------------------------------------------------------------------------------|--|
| admin                                                                                                    |  |
| Login                                                                                                    |  |
| and the state of the state of t |  |

## 2.3 Quick Configuration on key parameters

#### 2.3.1 Basic Program Setting

#### 2.3.1.1 Scan TS

**Scan TS** is a basic operation of the program setting with receiver or encoder module. These modules include: DVB-S/S2, DVB-C, DVB-T/ISDB-T, ASI (If part of the ports are set as input), IP I/O (If part of the ports are set as input) and Encoder module.

#### Take TSIP module for example:

Once there is a TSIP module inserted in the DMP 900 platform, and the corresponding parameters are configured correctly, the TSIP module will display in the "Status window":

Click Menu **"Service Configuration"**, the program configuration page will display, in the "Input Program Info", Select the **"Board#[TSIP]**", click + beside it to expand the port list, there are four ports under the TSIP module, representing the ports.

Under each port there's a **TS1** sub tree. Right click it, in the new menu, click "**Scan TS**", all the programs delivered from the source will display. (PIC-2.3-3) Repeat above steps to scan the programs from the other ports.

| Input Program Info : Program V                                                                          | Output Program Info : Program 🗸             |
|----------------------------------------------------------------------------------------------------|---------------------------------------------|
| Input Fogram Into : [Fogram -<br>Bend(Staffs44320)]<br>Sea TSA/TSC)<br>Beth Scan<br>Clear TS<br>BypasTS | Cutput Program Info [ <u>Program &lt;</u> ] |
|                                                                                                    |                                             |

PIC-2.3-3

#### 2.3.1.2. Transfer a program (or TS)

This operation is frequently used when you plan to transfer a program (or TS) from one module to another for transmitting or further processing.

#### Take ASI module for example:

If there is a ASI module inserted in the DMP 900 platform, and some ports of it is configured as output type, the ASI module will appear in the "Service Configuration" and is ready to receive program (or TS).

• Step 1: Add TS

Add TS is to set up a TS path for receiving program or TS.

Find the ASI module by mark "**Board#[ASI]**" in the "Output Program Info window", click + to expand the port list. Under the port, there is a TS1 sub tree, right click it, select "Add TS" from the menu. (PIC-2.3-4) A sub tree "Programs" will appear under TS1, it indicate the port is ready to receive program or TS.

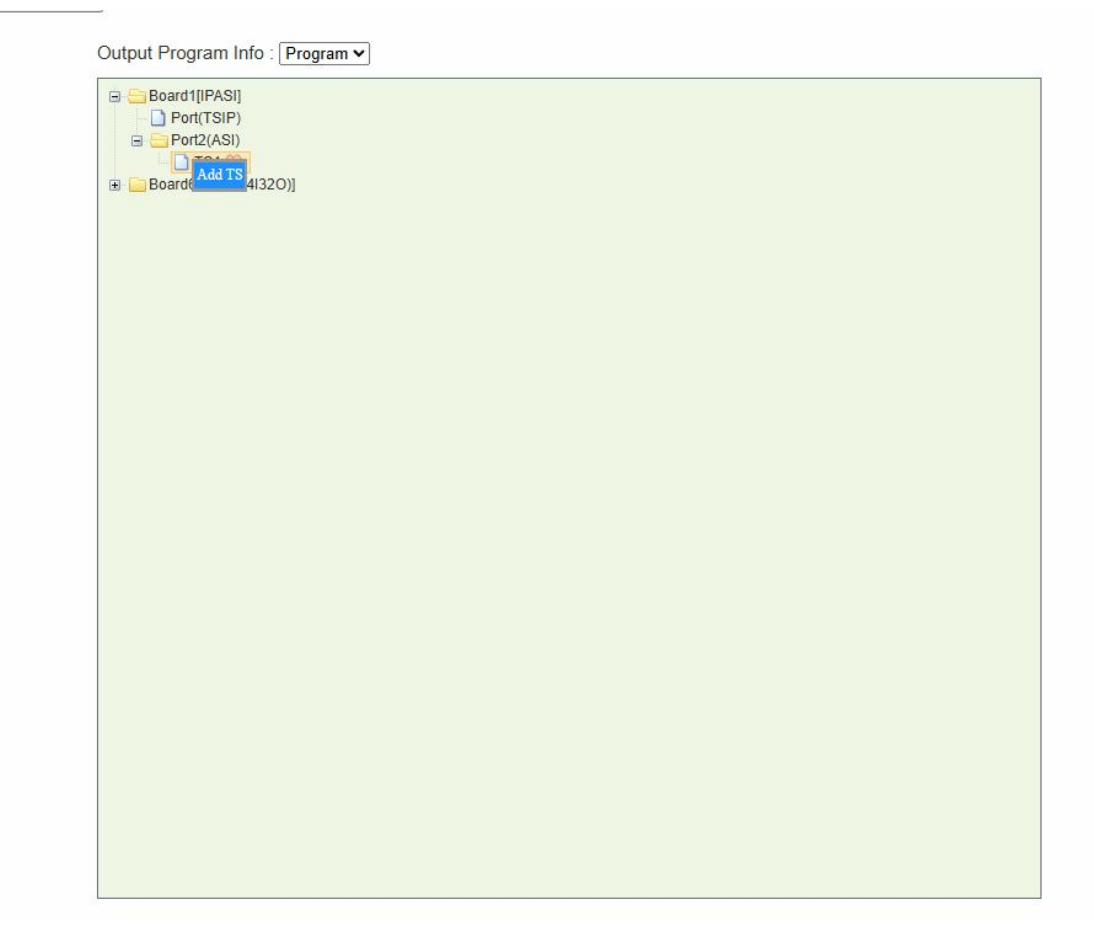

PIC-2.3-4

#### 2.3.2 Configuration parameters of sub modules

Module parameters should be set correctly to ensure it will work according to your application. After setting the parameters of each module, you should click "Apply" button on the parameter setting page of each module to make the setting take effect.

In this document, only key parameters are introduced for you to quickly install and

configure the devices, follow the steps and keep the default value of the other parameters, you can setup the device for basic function, if you need to know the specified parameter beyond this document, please refer to the User Manual.

#### 2.3.2.1 DVB-S/S2 Receiving Module

|                             | Port1       |   | Port2       |   | Port3       |   | Port4       |   |
|-----------------------------|-------------|---|-------------|---|-------------|---|-------------|---|
| Frequency (MHz)             | 11060       |   | 11060       |   | 11060       |   | 11060       |   |
| SymbolRate (KSym/s)         | 27500       |   | 27500       |   | 27500       |   | 27500       |   |
| LNB Type                    | Single Band | ~ | Single Band | ~ | Single Band | ~ | Single Band | ~ |
| Band Selection              | Auto        | ~ | Auto        | ~ | Auto        | ~ | Auto        | * |
| LO Low LNB Frequency (MHz)  | 9750        |   | 9750        |   | 9750        |   | 9750        |   |
| LO High LNB Frequency (MHz) | 10600       |   | 10600       |   | 10600       |   | 10600       |   |
| Bias                        | Disable     | ~ | Disable     | ~ | Disable     | ~ | Disable     | Ŷ |
| Polarization                | 13V (V)     | ~ | 13V (V)     | ~ | 13V (V)     | ~ | 13V (V)     | ~ |
| Lock Status                 | Un-lock     |   | Un-lock     |   | Un-lock     |   | Un-lock     |   |

| Apply | Dofroch  | Default | Dohoot | Dowor Of |
|-------|----------|---------|--------|----------|
| Apply | Reliesii | Delduit | Rebuut | FowerOil |

Machine Information

#### **Key Parameters:**

| Parameters    | Description                                                                            |
|---------------|----------------------------------------------------------------------------------------|
| Port          | Indicates which input port the channels comes from                                     |
| Sat Frequency | Input the frequency of transponder which you want to receive programs. The unit is MHz |
| Symbol Rate   | Input the symbol rate of the transponder. The unit is KS/s                             |
| Polarization  | Select the voltage provided to LNB (13V for vertical or 18V for Horizontal).           |
| Lock Status   | To indicate the input is locked or not.                                                |
| Bias          | Available in Port2 and Port4                                                           |

# Please contact your program provider for the parameters details of the channel if you are not

clear about.

After setting all parameters, you should press the 'Apply' button to save the settings.

#### Note:

- 1. Paramenters of "FECCodeRate" can be automatically recognized by the NMS.
- 2. Only LNB 1 & 3 inputs support polarization setting. LNB 2 & 4 cannot provide power (13V or 18V) to the LNB.
- 3. Satellite parameters may changed, please coordinate with the content provider or browse www.lyngsat.com for the updated parameters.
- 4. Symbol rate usually if:
  - b) Ku-Band: 11,300 KS/s.
  - c) C-Band: 5150 KS/s

#### • Program Setting

DVB-S/S2 is a receiver module. If the parameters of the module are correctly configured,

it is ready to receive programs (or TS) from transponders. Please refer to chapter 2.3.1.1

#### Scan TS.

#### Status Monitor

| Slot 2: DVBS2           |           |                     |           |           |
|-------------------------|-----------|---------------------|-----------|-----------|
|                         |           | Slot 2:DVBS2 Status |           |           |
|                         |           | TS Bitrate Overview |           |           |
|                         | Port1     | Port2               | Port3     | Port4     |
| Lock Status             | Un-lock   | Un-lock             | Un-lock   | Un-lock   |
| Total Bitrate(Mbps)     | 0.00      | 0.00                | 0.00      | 0.00      |
| Effective Bitrate(Mbps) | 0.00      | 0.00                | 0.00      | 0.00      |
|                         |           |                     |           |           |
| RF Level(dBm)           | 0         | 0                   | 0         | 0         |
| C/N(dB)                 | 0.0       | 0.0                 | 0.0       | 0.0       |
| BER                     | 0.000xE-0 | 0.000xE-0           | 0.000xE-0 | 0.000×E-0 |
| Frequency Offset(KHz)   | 0         | 0                   | 0         | 0         |
| Symbolrate Offset(baud) | 0         | 0                   | 0         | 0         |
| SNR(db)                 | 0.0       | 0.0                 | 0.0       | 0.0       |
| EB/NO(db)               | 0         | 0                   | 0         | 0         |
| Link margin(db)         | 0         | 0                   | 0         | 0         |
| FEC Code Rate           | 1/4       | 1/4                 | 1/4       | 1/4       |
| Mode                    | DVB S     | DVB S               | DVB S     | DVB S     |
| Constellation           | QPSK      | QPSK                | QPSK      | QPSK      |
| Spectrum Inversion      | Normal    | Normal              | Normal    | Normal    |
| SRAM Status             |           | No                  | rmal      |           |

Once the signal turns GREEN, it means that it is LOCK. As a result, a data will appear on

the status monitoring. Otherwise, the signal will turn to RED which means No Signal.

#### Note:

If there's no signal received, please do as follows:

- Check the Parameters and Setting configuration if it's correct.
- Check the Cable.
- You can double check at the back of the equipment if there's already a signal coming in. The DVB-S2 module has a LED display as well, showing that the signal is LOCK on the ports on which the signal was connected.

#### • IP Module Setting Interface

By selecting the 'IP' tab on the NMS operation interface, the IP module setting interface will be displayed.

```
    Status
    Program
    Info
    System
    1:DVB-C
    2:Empty
    3:IP
    4:8QAM
    5:ASI
    6:DVB-S2
    Upgrade

    Receiver
    Transmitter
    System
```

The settings on the IP module include the settings on the 'Input', 'Output' and 'Setup'.

#### • 'Setup' Setting of the I/O Module

| IP Address             | 192 168 1               | . 34 |  |
|------------------------|-------------------------|------|--|
| Subnet Mask            | 255                     | 0    |  |
| Gateway                | 192 . 168 . 1           | . 1  |  |
| IGMP Version           | IGMP V3                 | ~    |  |
| IGMP Auto Report       | Off                     | ~    |  |
| IGMP Report Period (s) | 0                       |      |  |
| Speed Mode             | Auto                    | ~    |  |
| Enable Input           | On                      |      |  |
| Enable Output          | On                      | ~    |  |
| Enable Backup Port     | On 💊                    |      |  |
| CBR/VBR                | CBR 🗸                   |      |  |
| PCR Adjust Mode        | Private Adjust Mode 🗸 🗸 |      |  |
| Enable Backup Port MAC | Off 🗸                   |      |  |
| MAC Address            | A0-69-86-00-00-2A       |      |  |
| Backup MAC Address     | 00-00-00-00-00-00       |      |  |

| Apply | Refresh | Default | Reboot | Power Off                             |
|-------|---------|---------|--------|---------------------------------------|
|       |         |         | ·      | · · · · · · · · · · · · · · · · · · · |

Machine Information

#### **Key Parameters:**

| Parameters | Description                                                          |
|------------|----------------------------------------------------------------------|
| ID Addross | Set IP address of IP module. The IP address of IP module is used for |
| IF AUGIESS | communication with CAS server that should be in the same IP section  |

|             | with IP address of the equipment |
|-------------|----------------------------------|
| Subnet Mask | Set Subnet Mark of the IP module |
| Gateway     | Set Gateway of the IP module     |
| MAC Address | MAC address of the IP module     |

After setting all the parameters, you should press 'Apply' button to save the settings.

#### • 'Input' Setting of the IP I/O Module

The 'Receiver' setting menu is to set the IP address for receiving multicast or unicast IP stream.

| Channel | Channel Enable | Source IP Address | Source Port | Protocol |   | Col Port Ma | atching | Row Port N | latching | IGMPV3 Configuration |
|---------|----------------|-------------------|-------------|----------|---|-------------|---------|------------|----------|----------------------|
| 1       |                | 239.192.0.200     | 10000       | UDP      | ~ | Disable     | ~       | Disable    | ~        | Configuration        |
| 2       |                | 227.40.50.61      | 1234        | UDP      | ~ | Disable     | ~       | Disable    | ~        | Configuration        |
| 3       |                | 227.40.50.62      | 1234        | UDP      | ~ | Disable     | ~       | Disable    | $\sim$   | Configuration        |
| 4       |                | 227.40.50.63      | 1234        | UDP      | ~ | Disable     | ~       | Disable    | ~        | Configuration        |

#### 'Output' Setting of the TSIP I/O Module

The 'Input' setting menu is to set the IP output function for transmitting multicast/unicast IP stream to other devices.

| Channel | Enable<br>Channel | Source Port | Dest IP Address | Dest Port | Protocol | Encap Num<br>TS Packets | Time To<br>Live | Constant<br>Rate(Mbps) | Enable VLAN | VLAN ID | Enable Dest MAC | Dest MAC          |
|---------|-------------------|-------------|-----------------|-----------|----------|-------------------------|-----------------|------------------------|-------------|---------|-----------------|-------------------|
| 1       |                   | 10000       | 227.10.20.80    | 1234      | UDP 🗸    | 7 🗸                     | 128             | 25.000                 | Disable 🗸   | 1       | Disable 🗸       | 00-00-00-00-00    |
| 2       |                   | 10000       | 227.10.20.81    | 1234      | UDP 🗸    | 7 🗸                     | 128             | 25.000                 | Disable 🗸   | 1       | Disable 🗸       | 00-00-00-00-00    |
| 3       |                   | 10000       | 227.10.20.82    | 1234      | UDP 🗸    | 7 🗸                     | 128             | 25.000                 | Disable 🗸   | 1       | Disable 🗸       | 00-00-00-00-00    |
| 4       |                   | 10000       | 227.10.20.83    | 1234      | UDP 🗸    | 7 🗸                     | 128             | 25.000                 | Disable 🗸   | 1       | Disable 🗸       | 00-00-00-00-00-00 |
| 5       |                   | 10000       | 227.10.20.84    | 1234      | UDP 🗸    | 7 🗸                     | 128             | 25.000                 | Disable 🗸   | 1       | Disable 🖌       | 00-00-00-00-00-00 |
| 6       |                   | 10000       | 227.10.20.85    | 1234      | UDP 🗸    | 7 🗸                     | 128             | 25.000                 | Disable 🗸   | 1       | Disable 🗸       | 00-00-00-00-00-00 |
| 7       |                   | 10000       | 227.10.20.86    | 1234      | UDP 🗸    | 7 🗸                     | 128             | 25.000                 | Disable v   | 1       | Disable 🗸       | 00-00-00-00-00    |

After setting all parameters, you should press 'Set' button to save the settings.

**The Constant Rate** should be about 2 Mbps higher than the Effective Bitrate listed in the Status > TSIP (64I32O) menu. In that case, the bitrate of inserted null packets will be around 2 Mbps. Better not enable unemployed channels, since the enabled channels without services still output null packets at Constant Bitrate.

Select **Advanced Setting** to configure backup port. The backup feature is available only when the main channels are transferring services.

The backup port duplicates the output streams in the main port respectively. If you set the backup Dest IP Address the same with the main port, do not connect main port and backup port to the same VLAN to avoid conflicts.

| Advanced | Setting | ~ |
|----------|---------|---|
|          |         |   |

|         |                 | Duchapiton |                   |  |
|---------|-----------------|------------|-------------------|--|
| Channel | Dest IP Address | VLAN ID    | Dest MAC          |  |
|         | 227.20.20.80    | 1          | 00-00-00-00-00    |  |
| 2       | 227.20.20.81    | 1          | 00-00-00-00-00    |  |
| 3       | 227.20.20.82    | 1          | 00-00-00-00-00    |  |
| 4       | 227.20.20.83    | 1          | 00-00-00-00-00    |  |
| 5       | 227.20.20.84    | 1          | 00-00-00-00-00    |  |
| 6       | 227.20.20.85    | 1          | 00-00-00-00-00    |  |
| 7       | 227.20.20.86    | 1          | 00-00-00-00-00    |  |
| 8       | 227.20.20.87    | 1          | 00-00-00-00-00    |  |
| 9       | 227.20.20.88    | 1          | 00-00-00-00-00    |  |
| 10      | 227.20.20.89    | 1          | 00-00-00-00-00    |  |
| 11      | 227.20.20.90    | 1          | 00-00-00-00-00    |  |
| 12      | 227.20.20.91    | 1          | 00-00-00-00-00    |  |
| 13      | 227.20.20.92    | 1          | 00-00-00-00-00    |  |
| 14      | 227.20.20.93    | 1          | 00-00-00-00-00    |  |
| 15      | 227.20.20.94    | 1          | 00-00-00-00-00    |  |
| 16      | 227.20.20.95    | 1          | 00-00-00-00-00-00 |  |

After setting all parameters, you should press 'Set' button to save the settings.

#### NOTE:

- Once the IP module is properly configured, a status data will automatically appear.
- If no data status shown on the TSIP Input:
  - $\circ$  Check the configuration is the Multicast Address and port is correct based from the source input.
  - $\circ$  Check the TSIP out of the source (via VLC) it is really transmitting.

#### 2.3.2.3 IQAM Module

| RF Level(dBuV)          | 90        |   |  |
|-------------------------|-----------|---|--|
| Bandwidth:              | 8M 🗸      | ) |  |
| (#1-4)SymbolRate(KBaud) | 6875      | ] |  |
| Spectrum Shaping:       | Disable 🗸 |   |  |

| N. | Enable | ~ | 474000 | QAM64 | ~ | 38.015 |
|----|--------|---|--------|-------|---|--------|
| 2  | Enable | ~ | 482000 | QAM64 | ~ | 38.015 |
| 3  | Enable | ~ | 490000 | QAM64 | ~ | 38.015 |
| 4  | Enable | × | 498000 | QAM64 | ~ | 38 015 |

| A     | D C C   | D.C.B    | Disk and | D 00     |
|-------|---------|----------|----------|----------|
| Anniv | Retresh | Detailit | Repoor   | Power Un |

Machine Information

#### Key Parameters:

| Parameters               | Description                                                                                                    |
|--------------------------|----------------------------------------------------------------------------------------------------|
| Bandwidth                | Select the bandwidth of output RF, 6M/7M/8M are available.                                                                                                    |
| SymbolRate (Channel 1~4) | Set symbol rate for the first four transmission frequencies                                                                                                    |
| RF level                 | Set the RF level,90~106 is available.                                                                                                    |
| Enable                   | Switch 'Enable' or 'Disable' for the selected channel output                                                                                                    |
| RF Frequency (KHz)       | Set the carrier frequency for the first modulation frequency.<br>Note: for the RF frequencies of port 2~8, they will be set<br>automatically by the NMS base on the frequency of port 1 and the<br>'Bandwidth' setting. |
| Mode                     | Set modulation type of each modulators port. The modulation mode can be QAM16, QAM32, QAM64, QAM128, QAM256.                                                                                                    |

After setting all parameters, you should press 'Apply' button to save the settings.

#### • Program setting

QAM module is to receive the programs, then modulate them for transmitting, you can refer to chapter **2.3.1.2 Transfer a program.** 

• Status Monitor

|   | TS Bitra            | ite Overview            |
|---|---------------------|-------------------------|
| # | Total Bitrate(Mbps) | Effective Bitrate(Mbps) |
| 1 | 36.72               | 0.00                    |
| 2 | 36.72               | 0.00                    |
| 3 | 36.72               | 0.00                    |
| 4 | 36.72               | 0.00                    |
|   | RF                  | Output                  |
|   | RF Le               | wel Status              |
|   | No                  | o good                  |
|   |                     |                         |

#### **Key Parameters:**

| Parameters      | Description                                                                                         |
|-----------------|----------------------------------------------------------------------------------------------------|
| TS#(T)          | Indicates the total bit rate of input signal, including the valid and null packet. The unit is Mbps |
| TS#(E)          | Indicates the bit rate of valid packet (excluding the null packet). The unit is Mbps.               |
| RF Level status | Indicates if the physical RF port works (green) or not (red)                                        |

#### Note:

- Total allowable Bit rate, will automatically appear based on the configuration that was set.
- Effective bit rate should not exceed total allowable bit rate. Otherwise, overflow will occur.
- It is advisable to save a space to prevent overflow.

#### 2.3.2.4 CI Descrambling Module Parameter Setting

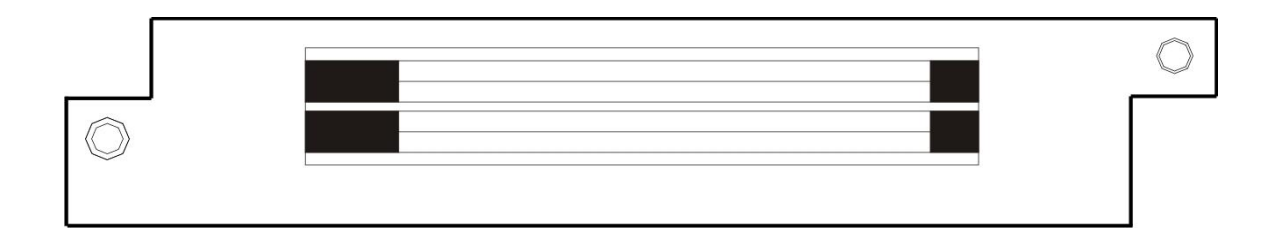

The CI descrambling module is for descrambling the input scrambled stream via CAM module. The module supports 2 CAMs working simultaneously.

|       | TS Clock | Constant Rate(Mb | ps) Auto Reset Au | ito Resend CA PM | T Mode |          |      |
|-------|----------|------------------|-------------------|------------------|--------|----------|------|
| Slot1 | 9MHz     | ✔ 64.000         |                   |                  | CBR    | ~        | Rese |
| Slot2 | 9MHz     | ✔ 64.000         |                   |                  | CBR    | ~        | Rese |
|       | Apply    | resh Default     | Rebo              | ot MN            | 1I P   | ower Off |      |

In the CI module configuration interface, there are four items for user to select/configure.

Only after the parameters are correctly set can the CI module work normally.

| Parameters          | Description                                                          |  |  |  |  |  |
|---------------------|----------------------------------------------------------------------|--|--|--|--|--|
|                     | The TSClock is selected according to the CAM and actual              |  |  |  |  |  |
|                     | bitrate of input TS.                                                 |  |  |  |  |  |
|                     | Five options in the TSClock can be selected:                         |  |  |  |  |  |
|                     | 9MHzsupport up to 72Mbit input TS.                                   |  |  |  |  |  |
| TSClock             | 9.5MHzsupport up to 76Mbit input TS.                                 |  |  |  |  |  |
| ISCIOCK             | 10.5MHzsupport up to 84Mbit input TS.                                |  |  |  |  |  |
|                     | 11.5MHzsupport up to 92Mbit input TS.                                |  |  |  |  |  |
|                     | 13MHzsupport up to 104Mbit input TS.                                 |  |  |  |  |  |
|                     | Please select default 9MHz for the TSClock if input TS is            |  |  |  |  |  |
|                     | less than 72Mbit in total bitrate.                                   |  |  |  |  |  |
|                     | CBRthe output descrambling TS bitrate is set at a bitrate            |  |  |  |  |  |
|                     | which set in the ConstantRate.                                       |  |  |  |  |  |
| Mode                | VBRthe output descrambling TS bitrate is changeable                  |  |  |  |  |  |
|                     | depending on the input TS.                                           |  |  |  |  |  |
|                     | To set a fixed output bitrate for the CI module. It will take effect |  |  |  |  |  |
|                     | when user selects the CBR mode.                                      |  |  |  |  |  |
| ConstantRate (Mbit) | ! Please set a bigger bitrate value than the input TS rate and       |  |  |  |  |  |
|                     | reserve a bit buffer.                                                |  |  |  |  |  |

#### Key Parameters:

Note: for the descrambling operation on a program, please refer to "Descramble Operation", page-51 of this manual for the details.

After setting all the parameters, you should press 'Apply' button to save the settings.

#### NOTE:

- In decrypting the encrypted programs, you just need to pick a specific program and transfer it to the CI board at program information.
- CI has two clot, select which slot it should belong (from you the CAM Card is inserted).
- Suboard Status , will automatically display the data of the programs being decrypted.

#### Program setting

Go to **Service Configuration**. Bypass the input TS and drag it to output Board3 [CI] on the right side. Then on the left side in Board3 [CI] Port1 the processed TS is listed as an input again.

Right-click a program in the output CI port to descramble this service by the CAM in Port 1. [Descramble] follows the service that is descrambled as a mark. To cancel the **descrambling** process for the service, right-click it and click **Non-descramble**. Click Apply.

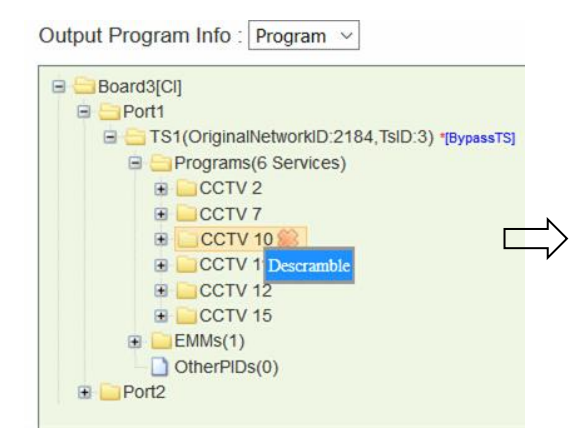

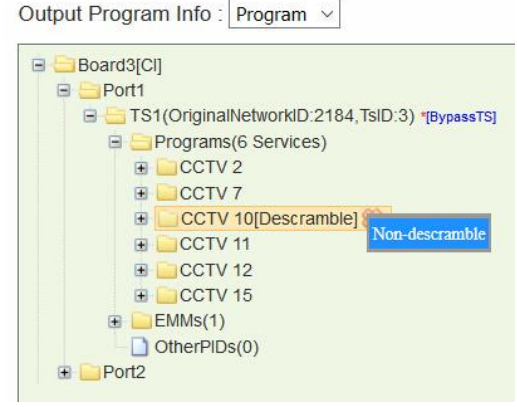

#### Drag the service that has been descrambled from input Board3 [CI], Port1 to output

port.

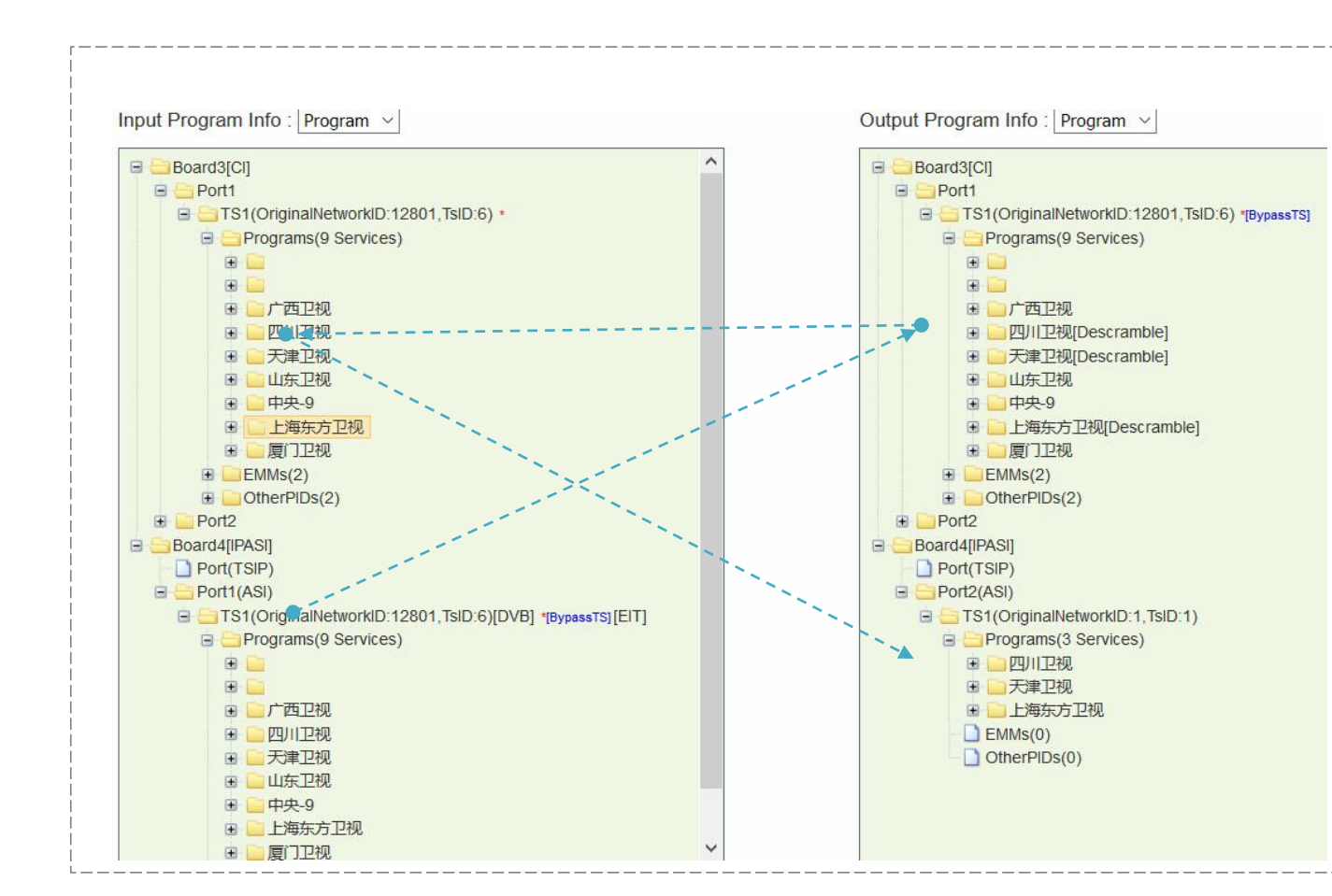

#### CI Status

|                                | Slot 3:CI Status                         |             |
|--------------------------------|------------------------------------------|-------------|
|                                | TS Bitrate Overview                      |             |
|                                | Port2                                    |             |
| Input Effective Bitrate(Mbps)  | 35.79                                    | 0.00        |
| Output Effective Bitrate(Mbps) | 35.41                                    | 0.00        |
| Output Total Bitrate(Mbps)     | 63.85                                    | 0.00        |
|                                |                                          |             |
| CAM Insert Status              | Inserted                                 | Inserted    |
| CAM Init Status                | Succeeded                                | Failed      |
| CAM Name                       | NOVEL SUPERTV-SMIT                       | EMPTY       |
| CA System ID                   | 18946 ~                                  | 0 ~         |
|                                |                                          |             |
| CC Error                       | In:0, Out:0                              | In:0, Out:0 |
|                                | Service ID: 602, Video PID: 801, Succeed |             |
| Service Descramble Status      | Service ID: 604, Video PID: 803, Succeed |             |
|                                | Service ID: 601, Video PID: 800, Succeed |             |

Refresh

#### **Key Parameters:**

| Parameters        | Description                                                                            |
|-------------------|----------------------------------------------------------------------------------------|
| CAM Port          | Indicates which CAM the user is operating.                                             |
| CAM Insert Status | Indicates if the CAM module is detected (Inserted) or not (Null)                       |
| CAM Init Status   | Indicates if the initialization of CAM module is successful (Good) or failed (No good) |
| CAM Name          | Indicates the CAM module name.                                                         |
| CA System ID      | Indicates the CAS system ID of the inserted CAM module.                                |

#### NOTE:

- In decrypting the encrypted programs, you just need to pick a specific program and transfer it to the CI board at program information.
- CI has two clot, select which slot it should belong (from you the CAM Card is inserted).
- Status monitoring, will automatically display the data of the programs being decrypted.

V1.2-N

#### 2.3.2.5 EN2SDI-2H Encoder Module Parameter Setting

|                                  | Sub-module LMPE | 52 | Sub-module 2:MPE | 31_Layer_I |  |
|----------------------------------|-----------------|----|------------------|------------|--|
|                                  | Port1           |    | Port2            |            |  |
| Video Source                     | SDI             | ~  | SDI              | ~          |  |
| Video Encoder Type               | MPEG2           | *  | MPEG2            | ~          |  |
| Video Encode Rate(Payload)(Kbps) | 10000           |    | 10000            |            |  |
| Video Encode Mode                | CBR             | ~  | CBR              | ~          |  |
|                                  | Audio1          |    | Audio2           |            |  |
| Audio Source                     | SDI1-Audio1/2   | *  | SDI2-Audio1/2    | ~          |  |
| Audio Encode Type                | MPEG1_Layer2    | ~  | MPEG1_Layer2     | ~          |  |
| Audio Encode Rate(Payload)(Kbps) | 128             | ~  | 128              | ~          |  |
| Belong To                        | Program1        | ~  | Program2         | •          |  |
| Volume (dB)                      | 0.00            |    | 0.00             |            |  |
| Audio PID                        | 67              |    | 131              |            |  |
| Sample Rate                      | 48KHz           | ~  | 48KHz            | ~          |  |
|                                  | Audio3          |    | Audio4           |            |  |
| Audio Source                     | SDI1-Audio1/2   | ~  | SDI2-Audio1/2    | ~          |  |
| Audio Encode Type                | MPEG1_Layer2    | ~  | MPEG1_Layer2     | ~          |  |
| Audio Encode Rate(Payload)(Kbps) | 128             | ~  | 128              | ~          |  |
| Belong To                        | Program1        | ~  | Program2         | ~          |  |
| Volume (dB)                      | 0.00            |    | 0.00             |            |  |
| Audio PID                        | 69              |    | 133              |            |  |
| Sample Rate                      | 48KHz           | ~  | 48KHz            | ~          |  |
| Advanced Setting                 |                 |    |                  |            |  |

Machine Information

| Parameters                           | Description                                        |
|--------------------------------------|----------------------------------------------------|
| Channel                              | Indicates which input port the channel comes from. |
| Video Source                         | To select the correct video source for the input.  |
| Audio Source                         | To select the correct audio source for the input.  |
| Video Encode Rate<br>(Payload)(Kbps) | 600~20000                                          |
| Audio Volume                         | 0~8(range)                                         |
| PCR PID                              | 32~81900(range)                                    |

After setting all the parameters, you should press 'Apply' button to save the settings.

#### • Program Setting

After you have finished above parameter setting, the encoder module is ready to receive

program source and encode it into the corresponding format (depending on the encoder module type). You can **Scan** the encoded program out from the two encoder ports in the Input Program List. The program name is as "Program\_1", it is editable for you to alter it as the required name. Please refer to chapter **2.3.1.1 Scan TS**.

Currently, we have 7 kinds of encoder modules, they are :

- 1. EN4SDIH+
- 2. EN4SDIS+
- 3. EN2SDI-2Hv3
- 4. EN2SDI-SD
- 5. EN2SDI-2Hv3
- 6. EN4SDIS+
- 7. EN4SDIH+

Program setting of above modules are the same.

#### • Status Monitor

| Slot 3: EN2SDI-2H              |                                                         |                         |          |  |  |  |
|--------------------------------|---------------------------------------------------------|-------------------------|----------|--|--|--|
|                                |                                                         | Slot 3:EN2SDI-2H Status |          |  |  |  |
|                                |                                                         | TS Bitrate Overview     |          |  |  |  |
|                                | Port1 Port2                                             |                         |          |  |  |  |
| Total Bitrate(Mbps)            | 0.00 0.00                                               |                         |          |  |  |  |
| Effective Bitrate(Mbps)        |                                                         | 0.00                    | 0.00     |  |  |  |
|                                |                                                         |                         |          |  |  |  |
| Video Resolution               |                                                         | 720x576_50i             | No_Video |  |  |  |
|                                |                                                         |                         |          |  |  |  |
|                                |                                                         | Refresh                 |          |  |  |  |
| Machine Information            |                                                         |                         |          |  |  |  |
| Description                    | H.264/MPEG-2 SDI/CVBS encoding module (2HD/SD, w/o AC3) |                         |          |  |  |  |
| Software Version               | V5.8.4                                                  |                         |          |  |  |  |
| Logic Version                  | 2.3                                                     |                         |          |  |  |  |
| Hardware Version               | V8B                                                     |                         |          |  |  |  |
| Sub-module 1 Firmware Version  | 000.000.000 Failed                                      |                         |          |  |  |  |
| Sub-module 2 Firmware Version  | 000.000.000 Failed                                      |                         |          |  |  |  |
| Sub-module 1 Driver Build Time |                                                         |                         |          |  |  |  |
| Sub-module 2 Driver Build Time |                                                         |                         |          |  |  |  |
| Sub-module 1 Kernel Build Time |                                                         |                         |          |  |  |  |
| Sub-module 2 Kernel Build Time |                                                         |                         |          |  |  |  |
| Chip ID                        | 0x338c25110500006c                                      |                         |          |  |  |  |
| License Info                   | Port 1:HD, Port 2:HD                                    |                         |          |  |  |  |
| 10                             |                                                         |                         |          |  |  |  |

| Parameters      | Description                                                                                        |
|-----------------|----------------------------------------------------------------------------------------------------|
| Port#(T)        | Indicates the total bitrate of input signal, including the valid and null packet. The unit is Mbps |
| Port#(E)        | Indicates the bit rate of valid packet (excluding the null packet).<br>The unit is Mbps.           |
| VideoResolution | the resolution of input video                                                                      |

#### 2.3.2.6 Scrambler+ Module

Go to Module Configuration >Setup. Enter the IP Address, Subnet Mask, Gateway, and Speed Mode for this scrambler. The IP Address should be in the same network with that of the CAS server. The Speed mode should be the same with the Ethernet of CAS server. Turn on CA System 1 and keep unused CA Systems Off. Use a cross-through RJ45 cable to connect scrambler to CAS server's Ethernet port. Check the connection by pinging scrambler's IP address in the Command Prompt of CAS server.

| IP Address    | 0     | . 0       | . 0  | . 0    |
|---------------|-------|-----------|------|--------|
| Subnet Mask   | 0     | . 0       | . 0  | . 0    |
| Gateway       | 0     | . 0       | . 0  | . 0    |
| Mac Address   | A0-69 | -86-00-DI | F-B5 |        |
| Speed Mode    | 1000  | M-DUPLE   | X    | $\sim$ |
| Crypto Period | 20    |           |      |        |
| CA System 1   | On 🗸  |           |      | $\sim$ |
| CA System 2   | Off ~ |           |      | $\sim$ |
| CA System 3   | Off   |           |      | $\sim$ |
| CA System 4   | Off   |           |      | $\sim$ |

Configuring ECMG connection.

| System ID       | DEC: 0 HEX: 0 |
|-----------------|---------------|
| Sub System ID   | 0             |
| ECMG IP Address | 0.0.0.0       |
| ECMG Port       | 0             |

Enter System ID, Sub System ID (keep it 0 if not required), ECMG IP Address, and ECMG Port. Click Apply. Check ECMG Communication Status in Status >Scrambler+. When the connection is liable, the status is a green Connected. See in the following figure.

| CA System | ECMG      | EMMG            | ECM Count | EMM Count   |
|-----------|-----------|-----------------|-----------|-------------|
| 4         | Connected | Connected       | 0         | 1058360     |
| 2         | Closed    | Closed          | 0         | 0           |
| 3         | Closed    | Closed          | 0         | 0           |
| 4         | Closed    | Closed          | 0         | 0           |
|           |           | PHY             |           |             |
| Link      |           | Speed           |           | Duplex      |
| Link Up   |           | 100 Mbps Full-d |           | Full-duplex |

#### Configuring EMMG connection.

|               | EMMG1 |
|---------------|-------|
| EMMG TCP Port | 0     |
| EMMG UDP Port | 0     |
| EMM Send Type | ТСР   |
| EMM PID       | 0     |
| EMM Bandwidth | 0     |

Enter EMMG TCP Port, EMMG UDP Port (keep it 0 if EMM Send Type is TCP), EMM Send Type, EMM PID, and EMM Bandwidth. Click Apply. Check EMMG Communication Status in Status >Scrambler+. When the connection is stable, the status should be a green Connected.

#### **Configuring ECM**

| ECM Stream       | n ID                |            | 7                |        |
|------------------|---------------------|------------|------------------|--------|
| ECM ID           |                     |            | 7                |        |
| ECM PID          |                     |            | 4006             |        |
| AC Data(He       | x) 000100           | 0100060006 |                  | Add    |
|                  | 10                  | 12         | ECM1 List        |        |
| ECM Stream<br>ID | <sup>1</sup> ECM ID | ECM PID    | AC Data(Hex)     | Delete |
| 1                | 1                   | 4000       | 0001000100010001 |        |
| 2                | 2                   | 4001       | 0001000100020002 |        |
| 3                | 3                   | 4002       | 0001000100030003 |        |
| 4                | 4                   | 4003       | 0001000100040004 |        |
| 5                | 5                   | 4004       | 0001000100050005 |        |
| 6                | 6                   | 4005       | 0001000100060006 |        |
|                  |                     |            |                  |        |

Add the AC Data that is created in CAS server into ECM List.

#### Scrambling Programs

Once the ECMG, EMMG connection is done and ECM is added, go to **Service Configuration** and right-click a program in output port to **Program Scramble** Setting.

| Input Program Info : Program ~                                                                                                    | Output Program Info : Program ~                                                                                                    |
|----------------------------------------------------------------------------------------------------|----------------------------------------------------------------------------------------------------|
| <ul> <li>Board2[DVBC+]</li> <li>Port1</li> <li>TS1(OriginalNetworkID:2184,TsID:3)[DVB]</li> <li>Port2</li> <li>Port3</li> <li>Port4</li> <li>Board4[IPASI]</li> </ul> | Board4[IPASI]     Port(TSIP)     Port2(ASI)     TS1(OriginalNetworkID:2184,TsID:3)     Programs(6 Services)     CCTV Program Scramble Setting     CCTV 10     CCTV 10     CCTV 11     CCTV 12     CCTV 15     EMMs(0)     OtherPIDs(0) |

Select **Slot** (the slot in which Scrambler+ is installed), CA Stream ID for each program and click Apply to scramble them. Go to **Status > Scrambler+** and check **ECM Count**. The count number should be the same with the number of scrambled programs.

| star | t End         |                 | 5 CW  | ~    | (HEX)              | HEX)   |       |        | 000000000000000000000000000000000000000 | None        | None V Non-descr |                | descram  | ramt v No |                       | descramt ~   | Non-descramt ~   | Non-descramt ~ |  |
|------|---------------|-----------------|-------|------|--------------------|--------|-------|--------|-----------------------------------------|-------------|------------------|----------------|----------|-----------|-----------------------|--------------|------------------|----------------|--|
| Ba   | atch Set      |                 |       |      | ⊖ Same             |        | Auto  | (<br>A | ⊃ Same                                  | A           |                  | O Sa<br>Assigr | ⊃ Same   |           | ⊖Same ●Auto<br>Assign |              | ⊖ Same           | ⊖Same          |  |
| NO.  | Service<br>ID | Service<br>Name | Slot  | 1000 | Scrambling<br>Type |        | CAS T | pe     | BISS-1/BISS-E<br>Key(HEX)               | Injected IE | )                |                | CA1 Stre | am ID     | C                     | A2 Stream ID | CA3 Stream ID    | CA4 Stream ID  |  |
| 1    | 302           | CCTV 2          | Slot1 | ~    | CAS CW             | $\sim$ | DVB   | ~      | 000000000000000                         | 0000000     | 000000           | 00             | 1        |           | $\sim$                | Non-descramt | Non-descramt ~   | Non-descramt   |  |
| 2    | 303           | CCTV 7          | Slot1 | ~    | CAS CW             | $\sim$ | DVB   | ~      | 0000000000000000                        | 0000000     | 000000           | 00             | 2        |           | $\sim$ 1              | Non-descramt | Non-descramt     | Non-descramt   |  |
| 3    | 304           | CCTV 10         | Slot1 | ~    | CAS CW             | $\sim$ | DVB   | ~      | 00000000000                             | 0000000     | 000000           | 00             | Non-de   | scram     | ~                     | Non-descramt | V Non-descramt V | Non-descramt   |  |
| 1    | 305           | CCTV 11         | None  | ~    | CAS CW             | $\sim$ | DVB   | $\sim$ | 000000000000000                         | 0000000     | 000000           | 00             | Non-des  | scramb    | ole                   | on-descramt  | ✓ Non-descramt ✓ | Non-descramt   |  |
| 5    | 306           | CCTV 12         | None  | ~    | CAS CW             | $\sim$ | DVB   | ~      | 0000000000000000                        | 0000000     | 000000           | 00             | 2        |           |                       | on-descramt  | V Non-descramt V | Non-descramt   |  |
| 5    | 307           | CCTV 15         | None  | ~    | CAS CW             | $\sim$ | DVB   | $\sim$ | 000000000000                            | 0000000     | 000000           | 00             | 3<br>4   |           |                       | on-descramł  | ∼ Non-descramt ∽ | Non-descramt   |  |
|      |               |                 |       |      |                    |        |       |        |                                         |             |                  |                | 5        |           |                       | 1            |                  |                |  |

To cancel the scrambling process for a scrambled program, go to **Program Scramble Setting** again, set **Slot** to **None** and apply **Non-scramble** for this program.

#### **BISS-1/BISS-E Scrambling**

BISS scrambling does not require a CAS server. Right-click an output program to **Program Scrambling Setting**. Select **BISS-1/BISS-E** in Scrambling Type and enter **BISS keys** to scramble the programs.

Note: This Quick Installation Guide only contains tutorials with simple instructions for device installation and configuration. For more information, please refer to the User Manual in the CD packaged with your product.

## **Trademark Acknowledgments**

All trademarks shown in this manual are trademarks of their respective owners.

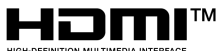

HIGH-DEFINITION MULTIMEDIA INTERFACE The terms HDMI, HDMI High-Definition Multimedia Interface, and the HDMI Logo are trademarks or registered trademarks of HDMI Licensing Administrator, Inc.